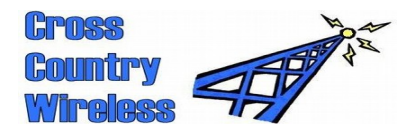

Cross Country Wireless, Unit 24562, PO Box 4336, Manchester, M61 0BW, UKEmail (preferred contact method)chrism@crosscountrywireless.netWeb pagehttp://www.crosscountrywireless.netMobile / workshop+44 (0) 7752 391908Fax+44 (0) 1204 410626

## Sentinel 4 HF/VHF SDR receiver set-up FAQs

| ♂ Cross Country Wireless APRS Messenger Lite v1.07 2019/6/13 20:31:14 UTC |                  |                                                     |                   |                                     |                   |                   |                                              |                                                                           |                 |
|---------------------------------------------------------------------------|------------------|-----------------------------------------------------|-------------------|-------------------------------------|-------------------|-------------------|----------------------------------------------|---------------------------------------------------------------------------|-----------------|
| APRS.FI Cross Country Wire                                                | eless website    | APRS TNC Dig                                        | i Tracker – Cros  | ss Country Wirele                   | ess Yahoo group   | DUZ7HO So         | undModem web                                 | page License                                                              | e Help          |
| Received data                                                             |                  | Connect to UZ7HD SoundModern by KISS over port 4000 |                   |                                     |                   |                   | Select and open Comm port                    |                                                                           |                 |
|                                                                           |                  |                                                     |                   |                                     |                   | ×                 | Communication<br>USB-SERIAL<br>Communication | ns Port (Com3)<br>CH340 (COM4<br>ns Port (Com5)<br>aud rate<br>9600 C 192 | )<br>00 © 38400 |
| Text command:                                                             |                  | Send text<br>command                                | My callsign:      | callsign: APRS-IS passcode DCALL -1 |                   | Connect to server | Close and recheck comm ports                 |                                                                           |                 |
| Disp Mycall                                                               | Mycall<br>NOCALL | Myalias<br>WIDE1-1                                  | Unproto           | Btext                               | Beacon<br>every 2 | Perm              | Cal                                          | Change<br>tone                                                            | Help            |
| AT BT name<br>DigiTracker                                                 | BT Speed<br>4800 | BT Speed<br>9600                                    | BT Speed<br>19200 | BT Speed<br>38400                   |                   |                   |                                              |                                                                           |                 |

First find our the com port number for the receiver. It's possible to use Device Manager or another alternative shown above is to use the CCW APRS Messenger Lite program. This scans all 255 possible com ports to identify them. In this example the receiver uses a CH340 USB IC and it has appeared on Com4.

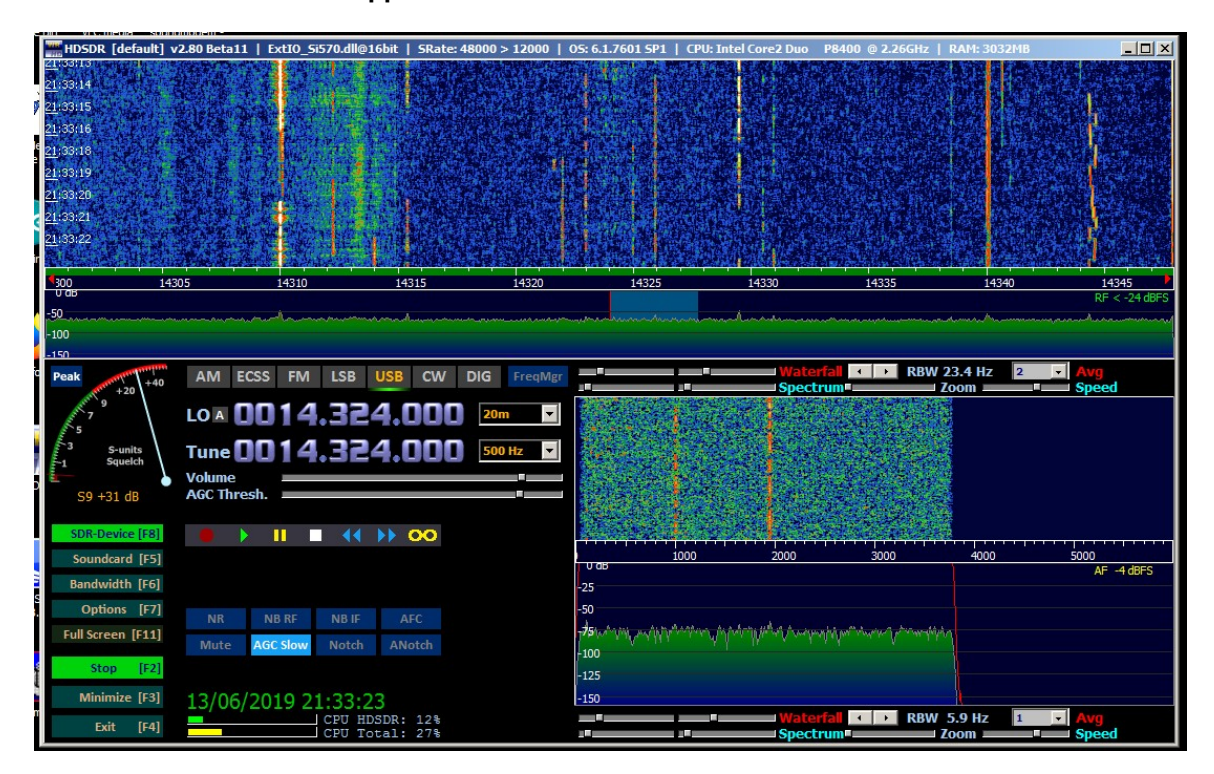

Open HDSDR and select the sound cards to get the receiver working. Use the USB Audio CODEC for the input sound card.

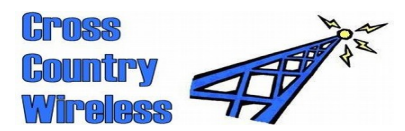

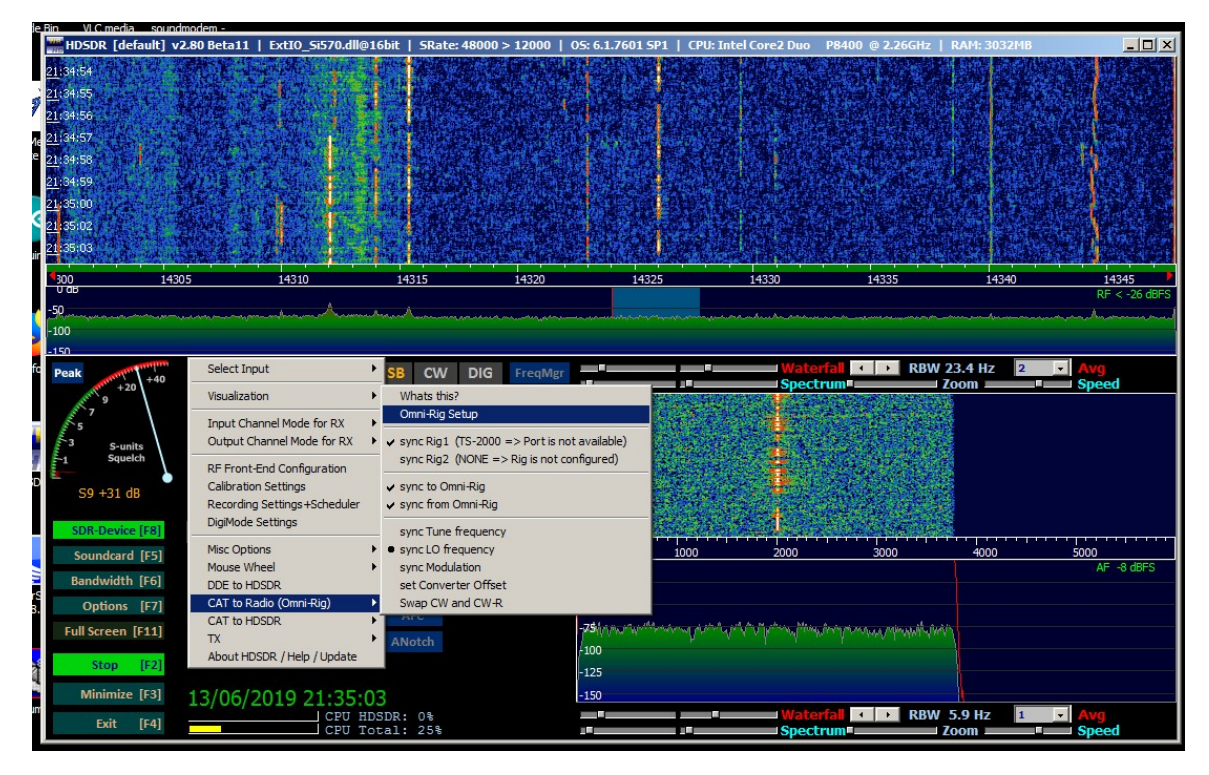

Select Options [F7], CAT to Radio (OmniRig), OmniRig Setup.

|   | 1 M. C. F.     |                           |
|---|----------------|---------------------------|
|   | Omni-Rig Setti | ings 🔀                    |
|   | RIG 1 RIG 2    | About                     |
|   |                | ·                         |
| ŝ | Rig type       | TS-2000 🔽                 |
|   | Port           | COM 4                     |
|   | Baud rate      | 19200 💌                   |
| - | Data bits      | 8                         |
|   | Parity         | None                      |
| И | Stop bits      | 1                         |
| , | RTS            | High                      |
|   | DTR            | High                      |
|   | Poll int., ms  | 500 🔹                     |
|   | Timeout, ms    | 4000                      |
|   |                | ,                         |
|   | <u>0</u>       | <u>)</u> K <u>C</u> ancel |
|   |                | <u>IK C</u> ancel         |

Enter the settings above. Use the com port number for your PC as found earlier.

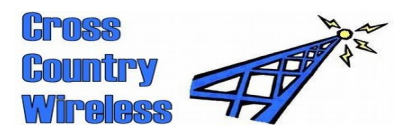

| H              | DSDR [default]      | v2.80 Beta11   | ExtIO_Si570.dll@                                        | 16bit   SRate: 48                  | 000 > 12000                      | 05: 6.1.7601 SP1   | CPU: Intel Core2 Duo                      | P8400 @ 2.26GHz           | RAM: 3032MB   |                         |
|----------------|---------------------|----------------|---------------------------------------------------------|------------------------------------|----------------------------------|--------------------|-------------------------------------------|---------------------------|---------------|-------------------------|
| <u>21</u> :37  | :48                 | 2.4 4          | Alt in the state                                        |                                    | A prove of                       | Sa and a sa        |                                           |                           |               | 经保留管理                   |
| 21:37          | (49                 | and the        | CARST 1                                                 |                                    |                                  |                    |                                           |                           |               |                         |
| 21:37          | :50                 | TYPE T         |                                                         |                                    |                                  |                    |                                           |                           |               | 國際國家的關於                 |
| <u>21</u> :37  | :51                 | Canit, 1       | 10 10 112                                               | The state                          |                                  | Contraction of the |                                           | Contraction of the second | a product and |                         |
| 2 <u>1</u> :37 | :52                 | Jan            | 1 1 1 1 1 1 1 1 1 1 1 1 1 1 1 1 1 1 1                   |                                    |                                  |                    |                                           |                           |               |                         |
| <u>21</u> :37  | 154                 | Astroph -      |                                                         |                                    |                                  | the states of      |                                           |                           |               |                         |
| <u>21</u> :37  | :55                 | A State        | the series of the                                       | C. L. Children                     |                                  | ALC: NOT           |                                           |                           |               |                         |
| 21:37          | :56                 | See the s      | 20.1 1.                                                 |                                    |                                  |                    |                                           |                           |               |                         |
| 2 <u>1</u> :37 | 57                  | Mark 16        | · 第二十二                                                  |                                    |                                  |                    |                                           | 的月日最高级                    |               |                         |
| <b>4</b> 10    | 70                  | 05             | 7010                                                    | 7015                               | 7020                             | 7025               | 7030                                      | 7035                      | 7040          | 7045                    |
| 0 0            | 5                   |                | an againstan                                            |                                    |                                  |                    |                                           |                           |               | RF < -23 dBFS           |
| -50            |                     |                |                                                         | ment and an and a second           | manne                            | man and a second   | and we have a second of the second of the | ****                      |               | man han en and          |
| -150           |                     |                |                                                         |                                    |                                  |                    |                                           |                           |               |                         |
| Pea            | k manufanna         | Select Inp     | out                                                     | BB CW D                            | DIG FreqMg                       | ir                 |                                           | rfall 🔹 🕨 RBV             | / 23.4 Hz 2   | - Avg                   |
|                | +20 +40             | Visualizati    | ion                                                     | Whats this?                        |                                  | THE REAL PROPERTY. | Spec                                      |                           | Zoom          | Speed                   |
| 1 and 1        | 7<br>5<br>3 S-units | Input Cha      | Input Channel Mode for RX<br>Output Channel Mode for RX |                                    | 0                                |                    |                                           |                           |               |                         |
| 13             |                     | Output C       |                                                         |                                    | ✓ sync Rig1 (TS-2000 => On-line) |                    | 1995 199                                  | a de la casa              |               |                         |
| -1             | Squelch             | RF Front-      | RF Front-End Configuration                              | sync Rig2 (NO                      | NE => Rig is not                 | configured)        |                                           |                           |               |                         |
|                | S9 +29 dB           | Calibratio     | n Settings                                              | ✓ sync to Omni-R                   | lig                              |                    |                                           |                           |               |                         |
|                |                     | Recording      | Settings+Scheduler                                      | ✓ sync from Omn                    | ii-Rig                           |                    | and the state of the                      | No. TAN                   |               |                         |
|                | SDR-Device [F8]     | Digimode       | Securigs                                                | sync Tune freq                     | uency                            |                    |                                           |                           |               |                         |
| - 3            | Soundcard [F5]      | Misc Optio     | ons                                                     | <ul> <li>sync LO freque</li> </ul> | ency                             |                    | 1000 2000                                 | 3000                      | 4000          | 5000                    |
| 1              | andwidth [F6]       | DDE to H       | DSDR                                                    | set Converter                      | Offset                           |                    |                                           |                           |               | AF -0 UDFS              |
|                | Options [F7]        | CAT to Ra      | adio (Omni-Rig)                                         | Swap CW and                        | CW-R                             |                    |                                           |                           |               |                         |
| FL             | Il Screen [F11]     | CAT to H       | DSDR                                                    | Art                                |                                  | 75 when which      | Manuan provident of the series of         | Law's an annihus          |               |                         |
|                |                     | TX<br>About HD | ISDR /Help / Lindate                                    | ANotch                             |                                  | 100                |                                           |                           |               |                         |
|                | Stop [F2]           |                | and the property of the second                          |                                    |                                  | -125               |                                           |                           |               |                         |
|                | Minimize [F3]       | 13/06/2        | 2019 21:37:                                             | 58                                 |                                  | -150               |                                           |                           |               |                         |
| T              | Exit [F4]           |                | CPU H                                                   | IDSDR: 13%                         |                                  | _                  | Wate                                      | rfall 🔹 🕨 RBV             | / 5.9 Hz 1    | <ul> <li>Avg</li> </ul> |
|                |                     |                | 1020 1                                                  | 0001: 10%                          |                                  |                    | spec                                      |                           | 100111        | speed                   |

With OmniRig setup the sync settings should be set as shown above. The receiver will now show the default start-up frequency of 7024.000 kHz.

If the frequency display flashes different frequencies change the position of the Master/Slave switch.

The receiver is now set up with HDSDR and OmniRig and is now ready to use.

It is also possible to control the receiver frequency with other programs. See the list of programs tested on the Sentinel 4 web page.

Points to watch out for in use...

If a USB port has come out or HDSDR has crashed close both HDSDR and OmniRIg. Usually OmniRig closes when HDSDR does but if HDSDR crashes it leaves OmniRig open and may not connect correctly when HDSDR is restarted.

Once the receiver is set up always use the same USB ports for the receiver USB inputs to avoid changes to the com port numbers.